GE5J 19G217 AA March 2015 First Printing Quick Reference Guide Fusion Litho in U.S.A.

This Quick Reference Guide is not intended to replace your vehicle Owner's Manual which contains more detailed information concerning the features of your vehicle, as well as important safety warnings designed to help reduce the risk of injury to you and your passengers. Please read your entire Owner's Manual carefully as you begin learning about your new vehicle and refer to the appropriate chapters when questions arise. All information contained in this Quick Reference Guide was accurate at the time of duplication. We reserve the right to change features, operation and/or functionality of any vehicle specification at any time. Your Ford dealer is the best source for the most current information. For detailed operating and safety information, please consult your Owner's Manual.

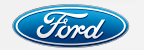

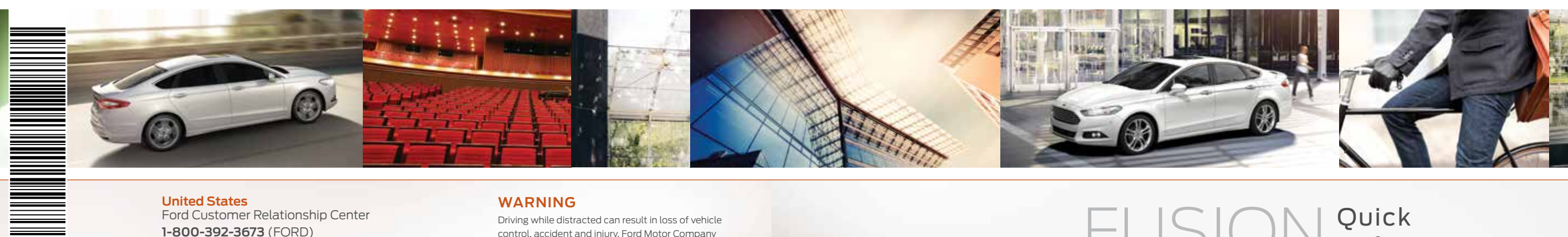

#### **United States** Ford Customer Relationship Center 1-800-392-3673 (FORD) (TDD for the hearing impaired: 1-800-232-5952) fordowner.com

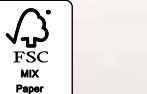

FSC\* C102270

# () @FordService

Canada Ford Customer Relationship Centre 1-800-565-3673 (FORD) ford.ca ServiceCA @FordServiceCA

#### WARNING

Driving while distracted can result in loss of vehicle control, accident and injury. Ford Motor Company strongly recommends that drivers use extreme caution when using any device or feature that may take their focus off the road. Your primary responsibility is the safe operation of the vehicle. We recommend against the use of any hand-held device while driving, encourage the use of voice-operated systems when possible and that you become aware of applicable state and local laws that may affect the use of electronic devices while driving.

FUSION Quick Reference TWO THOUSAND SIXTEEN Guide

# COMMONLY USED SYNC® VOICE COMMANDS

Press the voice button  $\omega$  on the steering wheel and then say:

#### Entertainment

Audio list of commands: You can also get detailed lists of commands for radio. USB. Bluetooth® audio. SiriusXM and SD card\* Radio

- <On/Off>
- FM <87.9-107.9>
- FM preset <#>
- · CD
- Play track <1-512> - Shuffle <On/Off>
- USB
- Plav song <name>
- Play album <name>
- SiriusXM
- < Channel name >
- Preset <#>

#### **Basic Commands** 157 What can I say? List of commands

 Main menu Previous Next Go back

 Exit Help

Pair my phone

# Phone

Phone list of commands

- Dial Call <name> on cell/
- at home/at work
- Call voicemail
- Do not disturb <On/Off>
- Listen to text messages (phone-dependent feature)

# Navigation\*\*

- Navigation list of commands Destination street address
- <number. name. citv> Destination home
- Navigation voice <On/Off>
- Navigation voice volume <increase/decrease>
- Repeat instruction
- Show < map/north-up/</li>
- heading-up/3D> Travel Link list of commands
- Traffic Weather
- Movie listings
- Fuel prices
  - Sports <headlines/</li> scores/schedule>

## Climate\*\*

- Climate control list
- of commands
- Climate <On/Off>
- Climate my temperature

\*\*available only with MyFord Touch

Climate temperature

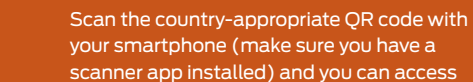

(U.S.)

Learn More About

Your New Vehicle

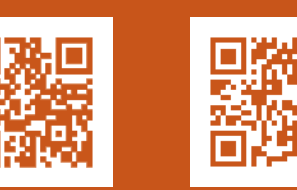

even more information about your vehicle.

fordowner.com ford.ca (Canada)

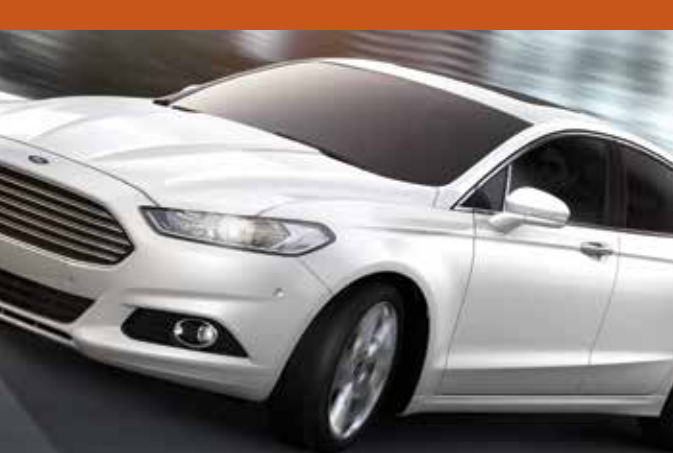

#### 4-5 Instrument Panel

- 6-7 **Getting Started with** Your SYNC System
- 8-10 SYNC with MyFord Touch
  - 11 Comfort
  - 12 Convenience
- 13 Function
- 14-15 Essential Information

Some features may not be available in your area. Refer to your Owner's Manual, visit the website or call the toll-free number for more information.

#### For U.S. customers:

Visit SyncMyRide.com or call 1-800-392-3673 (select Option 1 or 2 for language, then Option 3).

#### For Canadian customers:

Visit SvncMvRide.ca or call 1-800-565-3673 (select Option 1 or 2 for language, then Option 3).

\*if eauipped

# Low Fuel Light

A reminder light triggers when the fuel level is low or the fuel tank is nearly empty. Refuel as soon as possible.

# Left Vehicle Information Display

Provides information about various systems on your vehicle. Use the left-hand, 5-way controls located on the steering wheel to choose and confirm settings and messages. Refer to the *Information Displays* chapter in your *Owner's Manual* for more information.

# Adaptive Cruise Control\*

Adjusts your speed to maintain a proper distance between you and the vehicle in front of you in the same lane. You can set the gap distance between yourself and the vehicle in front by pressing the and the buttons on the steering wheel. Refer to the *Cruise Control* chapter of your *Owner's Manual* for more information.

NOTE Driving aids do not replace the need to watch where the vehicle is moving and brake when necessary. Refer to your *Owner's Manual* for safety information, more details and limitations.

# Steering Wheel Controls

Press VOL + or – to increase or decrease volume levels. Press 🛤 📦 to access the next or previous radio station preset, CD track or preset satellite radio channel\*.

#### Voice Controls\*

Press to access voice recognition. Press to access phone mode or to answer a call. Press to end a phone call.

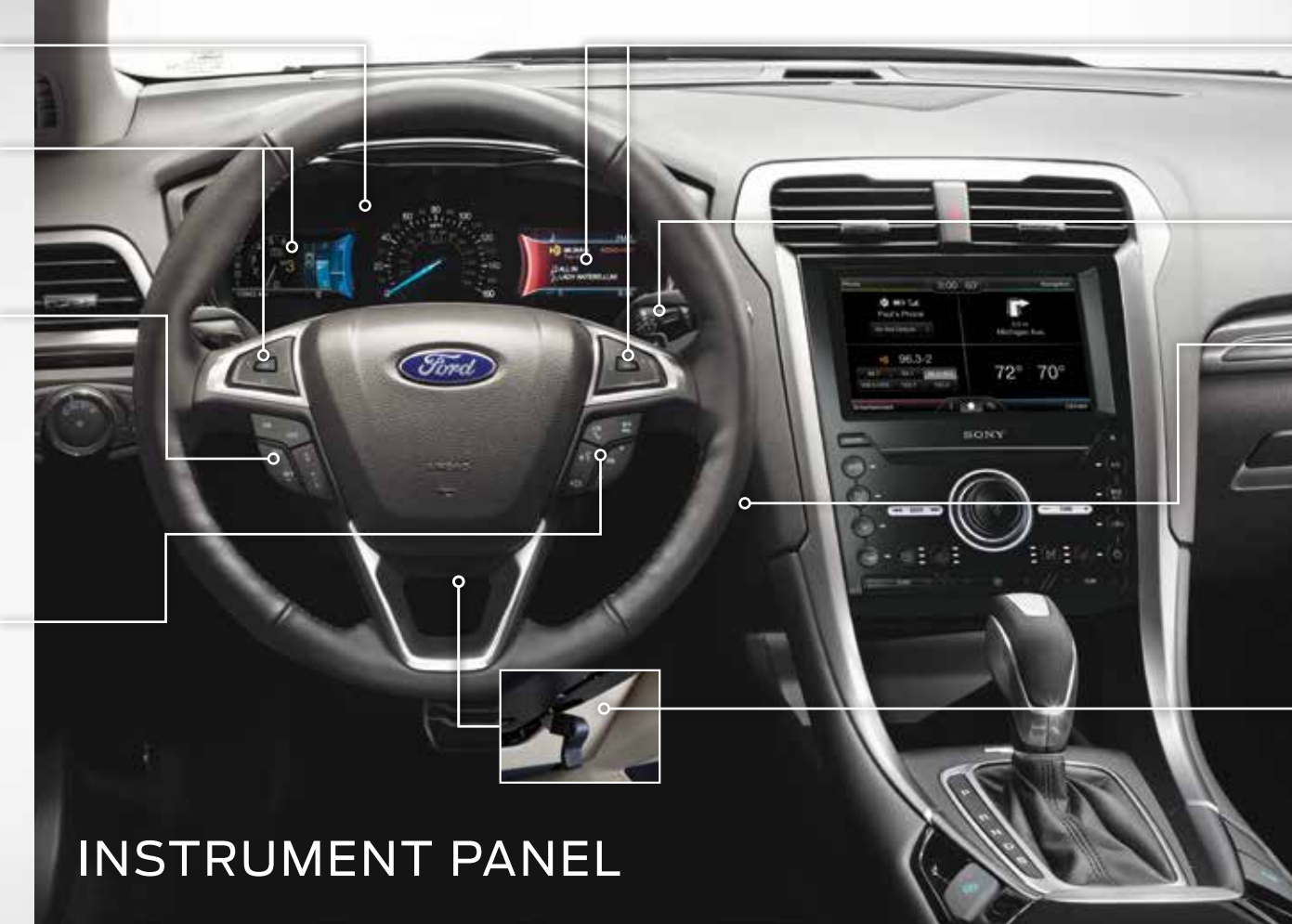

# **Right Vehicle Information Display\***

Displays information about Entertainment, Phone and Navigation\*. Use the right-hand, 5-way controls located on your steering wheel to scroll through, highlight and make minor adjustments within a selected menu. Refer to the *MyFord Touch*<sup>®</sup> chapter in your *Owner's Manual* for more information.

# Wiper Control

Adjust the lever to switch the wipers on and off. Rotate the dial to adjust the intermittent wipe speed. Pull the lever toward you to use the washer and spray the windshield.

# **Push Button Start\***

Allows you to start your vehicle by pressing the **START STOP** button while fully pressing down on the brake pedal. Press the button again to switch the engine off. If your vehicle has been idling for an extended period of time, it automatically shuts down. Before the engine shuts down, a message appears in the information display, allowing the driver to temporarily override the shutdown feature.

**NOTE** Your intelligent access transmitter must be inside the vehicle for the ignition to start. The keyless warning alert sounds the horn twice when you exit the vehicle with the intelligent access transmitter and your vehicle is in RUN, indicating that the vehicle is still on.

# Tilt/Telescope Steering Column

Pull the lever down to unlock the steering column. Adjust the steering column to your desired position. Push the lever up to lock the desired position into place.

# SYNC is a Hands-free, Voice Recognition System Used for Entertainment, Information and Communication. SYNC. Say the Word.

#### Before You Get Started

- Set up your owner account at SyncMyRide.com (U.S.) or SyncMyRide.ca (Canada). Register by following the on-screen instructions. After registering you can see which complimentary services you are eligible for.
- SYNC uses a wireless connection called \$ Bluetooth<sup>®</sup> to communicate with your phone. Switch on Bluetooth mode in your phone's menu options. This lets your phone find SYNC. If you need more details on setting up your phone with SYNC, visit SyncMyRide.com (U.S.) or SyncMyRide.ca (Canada) or your phone manufacturer's website.

# GETTING STARTED WITH YOUR SYNC<sup>®</sup> SYSTEM

# Pairing Your Cell Phone with SYNC

In order to use many of the features of SYNC, such as making a phone call or receiving a text, you must first connect or pair your phone with SYNC.

#### To Pair Your Cell Phone for the First Time

- 1. Make sure that your vehicle is in park (P) or neutral (N) with the parking brake applied (with manual transmission only), then switch your ignition and radio on. Switch on your phone's *Bluetooth*<sup>®</sup> feature before starting the pairing process. See your device's manual, if necessary.
- 2. Press the phone button . When the display indicates there is no paired phone, select the option to add a phone.
- **3.** When a message to begin pairing appears in the audio display, search for SYNC on your phone to start the pairing process.
- 4. When prompted on your phone's display, enter the six-digit PIN provided by the system in the audio display.
- 5. The display indicates when the pairing is successful.

## The System May Prompt You to

- » Set your phone as the *primary/favorite* (the primary phone receives messages and voicemail).
- » Download your phone book (a requirement to use the full set of voice commands).
   » Switch on 911 Assist<sup>®</sup>.

# TIPS

- » Make sure you accept the request from SYNC to access your phone.
- » To pair subsequent phones, please refer to Using SYNC with Your Phone section in the SYNC chapter of your Owner's Manual.
- » If you experience pairing problems, try performing a clean pairing by deleting your services from SYNC, deleting your phone pairing from SYNC, and then repeating the Pairing Your Cell Phone with SYNC process.

# Why You Need a SYNC Owner Account

A SYNC owner account provides you with the latest software updates and, if you have questions, free customer support.

NOTE Your SYNC system may offer advanced features such as AppLink<sup>™</sup>. Some services may not be available in your area. Visit the website or call the toll-free number for more information. See the inside front cover of this guide for details.

# Using Your Cell Phone with SYNC

**NOTE** You must download your phone book to make phone calls with voice commands by name.

#### Making a Phone Call

Use SYNC to make a phone call to anyone in your phone book by pressing the voice button () When prompted, say a voice command.

For example, you could say **"Call Jake Smith at home"**. When the system confirms the number, say **"Dial"** to initiate the call.

**NOTE** You can also make phone calls by pressing the voice button (2) and when prompted, give the voice command "*Dial*", then verbally say the phone number.

#### Answering Incoming Calls

Whenever you have an incoming call, the name and number of the person calling appears in the display. Press the phone button to answer an incoming call.

You can hang up at any time by pressing and holding the phone button •••.

#### Do Not Disturb Mode

This feature blocks incoming calls and text messages and saves them for later. You still have access to outgoing calls when this feature is active. Say the voice command "Do not disturb on" to enable and "Do not disturb off" to disable.

# Using SYNC to Access Digital Media

Plug in your USB media devices such as phones and MP3 players, and use SYNC to play all of your favorite music.

#### Using Voice Commands to Play Music

- 1. Plug your media player into your USB port.
- 2. Press the voice button (2. When prompted, say "USB", then follow up by saying a voice command.

# SYNC® WITH MYFORD TOUCH®\*

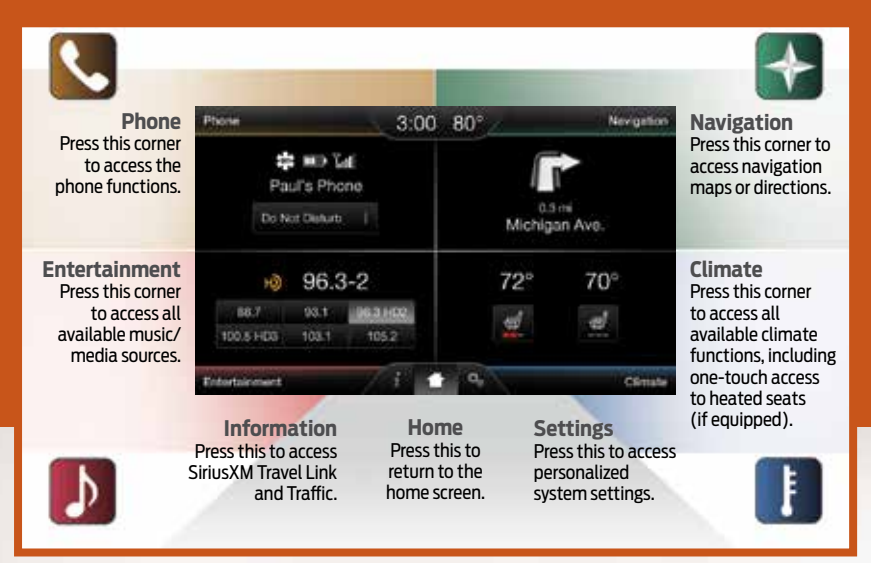

#### General Tips

- » Press the home icon at any time to return to your home screen or use the voice command "Go back".
- » Press the desired icon on the sensitive touchscreen accurately and firmly.
- » Refer to your *Owner's Manual*, visit the website or call the toll-free number for more information. See the inside front cover of this guide for details.

#### Before You Get Started

- » Pair your phone to SYNC.
- » Make sure to insert your navigation SD card\* into the media port (located in the center console) or your navigation features cannot work.

#### To Pair Your Cell Phone

» Touch Add Phone on your touchscreen.
 » Set *Bluetooth* ON and put your cellular phone in the proper mode.

# A Revolutionary Way to Connect with Your Vehicle

Use the four-corner, four-color touchscreen to explore and interact with your vehicle. The touchscreen works the same way as traditional controls, knobs and buttons do. Press the various corners on your touchscreen to personalize the many features and settings of your vehicle all in one place. The system provides easy interaction with your cellular phone, multimedia entertainment, climate controls and navigation system\*.

- » Select SYNC and a six-digit PIN appears on your device.
- » If you are prompted to enter a PIN on your device, it does not support Secure Simple Pairing. To pair, enter the PIN displayed on the touchscreen.
- » When prompted on your phone's display, confirm that the PIN provided by SYNC matches the PIN displayed on your cellular phone.
- » The display indicates when the pairing is successful.

# Get in Touch Using Your Four-corner Touchscreen

Phone, Navigation\*, Climate and Entertainment are the four main features of SYNC® with MyFord Touch®. Each feature has its own corner represented by its own color.

# Phone

Voice-control your phone for hands-free calling with your phone securely put away. With SYNC, you won't even need to know the phone number. Just say the name of the person you want from your contacts.

#### Your Cell Phone Connects You with Many Other Features

- » Listen to text messages
   (phone-dependent feature)
- » Transfer calls seamlessly from SYNC to phone as you get in or out of your vehicle.

**NOTE** Your cell phone allows you to connect automatically with a 911 Operator in the event of an accident (you must switch on this feature prior to an event).

Refer to the *MyFord Touch* chapter of your *Owner's Manual* for complete details.

# Navigation\*

Press the upper-right, green corner to access features within your available, voice-activated navigation system:

- » SiriusXM Traffic™
- » Sirius Travel Link<sup>™</sup>
- » GPS (Global Positioning System) technology
- » 3-D mapping
- » Turn-by-turn navigation

Some features may require activation. Refer to the *MyFord Touch* chapter of your *Owner's Manual* for complete details.

#### Set a Destination

Set a destination by using a street address, a city center, a place on the map or a point of interest (POI). The easiest way, however, is by voice.

- Press the voice button (\*2 . When prompted, say "Destination street address".
- The system asks you to say the full address and displays an example on screen.
- 3. You can then speak the address naturally, such as: One two three Main Street, Anytown.

You can also use the touchscreen to enter a destination and narrow your choices by city or street as you type.

You can choose from up to three different types of routes:

- **» Fastest:** Uses the fastest moving roads possible.
- » Shortest: Uses the shortest distance possible.
- » Eco (EcoRoute): Uses the most fuel efficient route.

0

\*if equipped

# SYNC<sup>®</sup> WITH MYFORD TOUCH<sup>®\*</sup> CONTINUED

Ŋ

# COMFORT

## **Climate Controlled Front Seats\***

For heated front seats, press irrepeatedly to cycle through the various heat modes and off. More indicator lights mean warmer settings. For cooled seats, press irrepeatedly to cycle through the various cool modes and off. More indicator lights mean cooler settings.

# **Memory Function\***

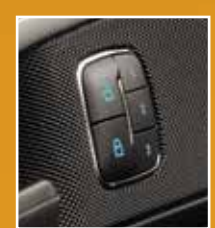

Use the memory controls on the driver's door to program and then recall memory positions. Move the seats and mirrors to the desired positions. To program up to three positions, press and hold the desired preset button until you hear a single tone. Use the controls to recall the set positions.

You can also link your intelligent access transmitter to your saved memory settings

so that the seat and mirror positions automatically recall when you unlock your door. See the *Seats* chapter in your *Owner's Manual* for details.

# Moonroof\*

Your moonroof controls are located on the overhead console and have a one-touch open and close feature. To open the moonroof, press 2. It stops short of the fully opened position to help reduce wind noise. To close, press 4. To use the venting feature, press the 2 button.

## **Tilting Head Restraints**

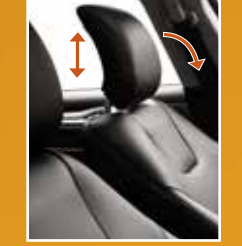

The front head restraints have a tilting feature for extra comfort.

## To Tilt the Head Restraint

Adjust the seatback to an upright driving or riding position. Pivot the head restraint forward toward your head to the desired position. Once it is in the forward-most position, tilting it forward once more releases it to the upright position.

**NOTE** Do not attempt to force the head restraint backward after tilting it. Instead, continue tilting it forward until the head restraint releases to the upright position.

# SelectShift Automatic<sup>®</sup> Transmission\*

Gives you the ability to manually change gears if you like. To use, move the gearshift lever from drive (D) to sport (S).

If Equipped with the Toggle Located on the Gearshift Lever

- » Press the (+) button to upshift.
- » Press the (–) button to downshift.

If Equipped with the Steering Wheel Paddles Located on Your Steering Wheel

- » Pull the right paddle (+) to upshift.
- » Pull the left paddle (-) to downshift.

# Climate

SYNC with MyFord Touch controls the temperature, airflow direction, fan speed, and activates other climate features, like heated front seats\* for you and your passenger.

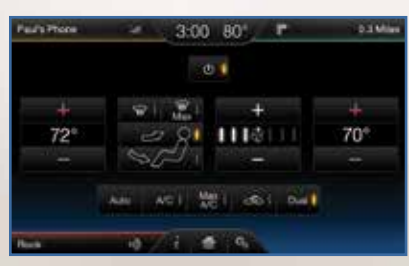

#### Set Your Temperature

- » Touch the lower-right blue corner on your touchscreen.
- » Set your exact, desired temperature using the (+) or (-) buttons.

#### Heated Steering Wheel\*

- » Touch the lower-right blue corner on your touchscreen.
- » Touch the heated steering wheel icon\* to warm the steering wheel.

# Entertainment

No matter how you store your music, SYNC makes it yours to enjoy when you're behind the wheel. Just press the lower-left, red corner of the touchscreen. From here, you can easily go between AM, FM, SiriusXM and other media sources.

#### Set Your Radio Presets

- » Touch the Entertainment corner on the touchscreen.
- » Touch FM.
- » Enter the desired station and touch *Enter*.
- » Touch Presets, then touch and hold one of the memory preset buttons to save it. The sound mutes and then returns after it saves the station.
- Partymone
   at
   3:00
   80\*
   P
   53.Mine

   01 Mile
   11 A1
   Papert
   3multic
   1

   01 Mile
   12 A1
   Smultic
   1
   Smultic
   1

   01 Mile
   12 A1
   12 A1
   Smultic
   1
   Smultic
   1

   12 A1
   14
   11
   PHI
   Smultic
   2
   Smultic
   2

   14
   11
   PHI
   Smultic
   3
   2
   Smultic
   3

Bring in Your Own Music

Gain access to any audio source by voice

and even control how each operates, like

Refer to the MvFord Touch chapter in your

toll-free number for more information.

See the inside front cover of this guide

Owner's Manual, visit the website or call the

on one of the following devices:

» Smart-charging USB

» Bluetooth<sup>®</sup> streaming

» SD card\*

for details.

changing radio stations, CD tracks or music

# CONVENIENCE

## Remote Start\*

Remote start allows you to start the engine from outside your vehicle using your remote transmitter. To start, press 🛆 and then press  $(2^{n})$  twice within three seconds. Once inside, apply the brake while pressing the START STOP button. Shift into drive (D) and go. If you have the integrated keyhead transmitter, insert the key into the ignition and switch on the ignition as you normally would before driving. To switch off the engine from outside the vehicle after using your remote start, press 🙉 once.

# Intelligent Access\*

**NOTE** Your transmitter must be within three feet (one meter) of the vehicle for intelligent access to function properly.

This system operates the power locks. To unlock the driver's door, pull the front exterior door handle. To lock the doors, press the sensor on top of the door handles. To unlock and open the luggage compartment, press the exterior release button hidden above the license plate. The intelligent access transmitter also contains a mechanical key blade to unlock the driver's door, if necessary.

You must have a valid transmitter inside the vehicle to switch on the ignition and start the engine. If you are unable to start your vehicle using the push button start, do the following: 1. Place the transmitter in the backup slot inside the center console with the buttons facing the rear of the vehicle. 2. With the key in this position, press the brake pedal, then the **START STOP** button to switch on the ignition and start your vehicle.

# Auto-Start-Stop\*

The system helps reduce fuel consumption by automatically shutting off and restarting the engine while your vehicle is stopped. The engine restarts automatically when you release the brake pedal. A green Auto-Start-Stop indicator light within the instrument cluster displays to indicate when the engine stop occurs. The system automatically turns on every time you start your vehicle.

To switch this feature off, press the Auto-Start-Stop button (A), located on the center console, near the gearshift lever. The button lights. Press the button again to restart. The system automatically starts with every vehicle start.

# Active Park Assist\*

The active park assist system detects an available parallel parking space and automatically steers your vehicle into the space (handsfree) while you control the accelerator, gearshift and brakes. The system visibly and audibly instructs you to park your vehicle. To use, press the for button located on the center console, near the gearshift lever. To stop the parking procedure, grab the steering wheel or press the control again. For complete information, refer to the Parking Aids chapter of your Owner's Manual.

**NOTE** The driver is always responsible for controlling the vehicle, supervising the system and intervening, if required.

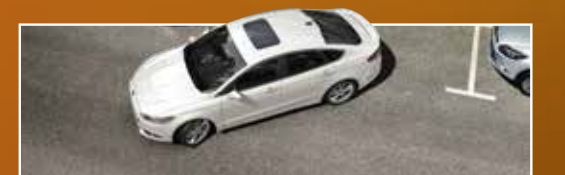

# FUNCTION

# Front and Rear Parking Aids\*

Sound an audible warning tone if there is an obstacle near the vehicle's front or rear bumpers. As the vehicle moves closer to the obstacle, the rate of the warning tone increases in frequency. The front sensors turn on automatically when the gearshift is in any position other than park (P) and the vehicle speed is below 7 mph (12 km/h). The rear sensors detect certain objects while the transmission is in reverse (R). See the Parking Aids chapter in your Owner's Manual for complete information on your vehicle's parking aids.

# Lane Keeping System\*

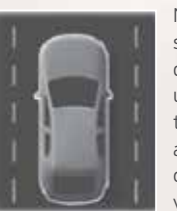

Notifies you to stay in your lane through the steering system and the instrument cluster display when the front camera detects an unintentional drift out of your lane is likely to occur. The system automatically detects and tracks the road lane markings using a camera mounted behind the interior rear view mirror. Set your system settings as

desired by Mode and Intensity from your information display screen. See the Information Displays chapter in your Owner's Manual for more details on how to change your settings.

# **Driver Alert\***

Monitors your driving behavior using various inputs including the front camera sensor. If the system detects that your driving alertness level reduces below a certain threshold, then the system sounds a tone and displays a message in the information display. Press **OK** on the steering wheel to clear a warning, if required.

# Pre-Collision Assist\*

The system is designed to alert you of certain collision risks. The system's sensor detects your vehicle's rapid approach to other vehicles traveling in the same direction as your vehicle. When your vehicle rapidly approaches another vehicle, a red warning light flashes and a tone sounds.

The brake support system assists you in reducing the collision speed by pre-charging the brakes. If the risk of a collision further increases after the audio-visual warning, the brake support prepares the brake system for rapid braking. The system does not automatically activate the brakes, but if you press the brake pedal even lightly, the brakes apply full stopping power. For complete information, refer to the Driving Aids chapter of your Owner's Manual.

**NOTE** Visibility aids do not replace the need to watch where the vehicle is moving. Refer to your *Owner's Manual* for safety information, more details and system limitations.

# SecuriCode<sup>™</sup> Keyless Entry Keypad\*

Allows you to lock or unlock the doors, recall memory features and arm or disarm the anti-theft alarm. The keypad, located near the driver's window, is invisible until touched and then it lights up so you can see and touch the buttons. To get started, you need your five-digit factory code found on your owner's wallet card or you can display it temporarily within the information display, if the card is not handy. Entering this code unlocks the driver's door. To lock all of the doors, press and hold 7.8 and 9.0 at the same time. For complete information, refer to the Locks chapter of your Owner's Manual.

\*if eauipped

# ESSENTIAL INFORMATION

# Fuel Tank Capacity/Fuel Info

Fuel tank capacity varies on your Fusion, depending on your drive type: 16.5 gallons (62.5 liters) for front-wheel drive models and 17.5 gallons (66.2 liters) for all-wheel drive models. Use only UNLEADED fuel or UNLEADED fuel blended with a maximum of 15% ethanol and a minimum 87 octane rating. Do not use E85 (ethanol), diesel, fuel-methanol, leaded fuel or any other fuel because it could damage or impair the emission control system.

# Easy Fuel<sup>®</sup> System

Put your vehicle into park (P) and switch the ignition off. Open the fuel release door. Slowly insert the fuel filler nozzle into the fuel system, and leave the nozzle fully inserted until you stop pumping fuel. Allow about five to ten seconds after pumping fuel before removing the fuel filler nozzle. This allows residual fuel to drain back into the fuel tank and not spill onto the vehicle. Slowly remove the fuel filler nozzle.

**NOTE** When using a portable fuel container, slowly insert the fuel funnel (located under the luggage compartment floor covering), and pour the fuel into the funnel. When done, clean the funnel or properly dispose of it. Do not use aftermarket funnels as they do not work with the Easy Fuel system and may cause damage. You can purchase extra funnels from your authorized dealer. Refer to the *Refueling* section in the *Fuel and Refueling* chapter of your *Owner's Manual* for warnings and additional information.

# Configurable Daytime Running Lamps\*

When you switch the feature on in the information display, daytime running lamps turn on when you are driving, the lighting control is in the autolamps position -🏹- and the headlamps are off. You can switch the Configurable Daytime Running Lamps feature **ON** or **OFF** using the information display controls. See the *Lighting* chapter in your *Owner's Manual* for complete information.

## **Open Window Buffeting**

When only one side window is open, you may hear a pulsing noise. Open the opposite window slightly to alleviate this noise.

# **Electric Parking Brake**

This feature replaces the conventional handbrake. The operating switch (P) is located on the center console, to the left of the gearshift lever. To apply the electric parking brake, pull the switch up. The brake system warning lamp flashes for approximately two seconds, then stays lit to confirm that you applied the electric parking brake.

You can release the electric parking brake manually by switching the ignition on, pressing the brake pedal and then pressing the electric parking brake switch. Refer to the *Brakes* chapter of your *Owner's Manual* for more details.

# **Towing Your Fusion**

Towing your vehicle behind an RV or any other vehicle may be limited. Refer to *Towing the Vehicle on Four Wheels* in the *Towing* chapter of your *Owner's Manual*.

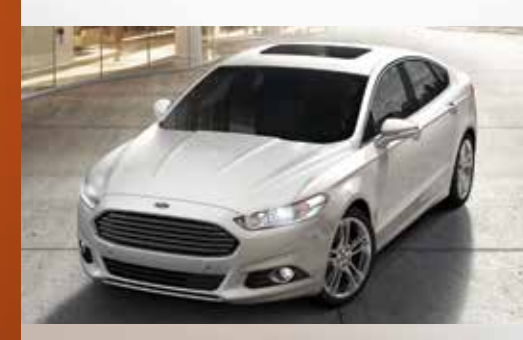

## Roadside Assistance

Your new Ford vehicle comes with the assurance and support of 24-hour emergency roadside assistance. To receive roadside assistance in the United States, call **1-800-241-3673**. In Canada, call **1-800-665-2006**.

# BLIS® (Blind Spot Information System) with Cross Traffic Alert\*

BLIS is designed to aid you in detecting vehicles that may have entered into your blind spot zone. Cross traffic alert warns you of vehicles approaching from the sides when the transmission is in reverse (R). BLIS and cross traffic turn on a yellow indicator light in the exterior mirror on the side of the vehicle the approaching vehicle is coming from. Refer to the *Driving Aids* chapter in your *Owner's Manual* for more information.

## Tire Pressure Monitoring System

Your vehicle displays a low tire pressure warning light in your information display when one or more of your tires are significantly under-inflated. If this happens, stop and check your tires as soon as possible, then inflate them to the proper pressure. Refer to the *Wheels and Tires* chapter of your *Owner's Manual* for more information.

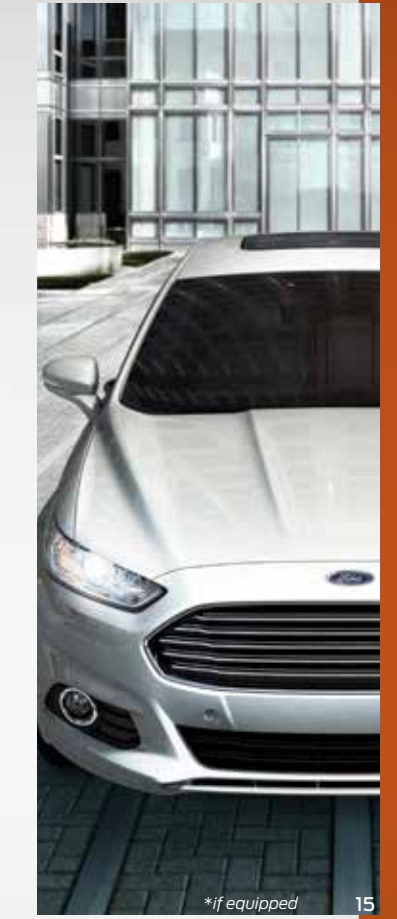

\*if equipped